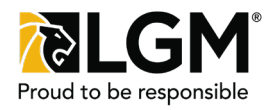

## **Prerequisite:** For details on how to quote and purchase a contract, please see the **Quote and Purchase Contract** Quick Reference Guide.

| Click the Vehicle Loss Privilege Program<br>header (1) to select the Vehicle Loss<br>Privilege Program product and display<br>product options.<br>Note: Options available are based on<br>information provided in the Vehicle Details<br>section. Negative Equity Privilege is only<br>available for financed vehicles. | Step 1 of 2:<br>Select Product                                                                                                    | Quick Quote:                                                                             |  |  |
|----------------------------------------------------------------------------------------------------|----------------------------------------------------------------------------------------------------|------------------------------------------------------------------------------------------|--|--|
| product options. <ul> <li>SecureDrive Mechanical Breakdown Protection</li> <li>SecureDrive Vehicle Loss Program</li> <li>SecureDrive Anti-Theft</li> </ul>                                                                                                    | Click the Vehicle Loss Privilege Program<br>header (1) to select the Vehicle Loss<br>Privilege Program product and display<br>product options.<br>Note: Options available are based on<br>information provided in the Vehicle Details<br>section. Negative Equity Privilege is only<br>available for financed vehicles. | OPTION "A"     COMPARE ALL 251     SecureDrive Mechanical Breakdown Protection - Premium |  |  |
| information provided in the Vehicle Details<br>section. Negative Equity Privilege is only<br>available for financed vehicles.                                                                                                    |                                                                                                    | SecureDrive Mechanical Breakdown Protection                                              |  |  |
|                                                                                                    |                                                                                                    | SecureDrive Vehicle Loss Program     SecureDrive Anti-Theft                              |  |  |

## Step 2 of 2: Select Product Options

Identify whether the vehicle will be equipped with **3rd Party Replacement Protection** (2) or **3rd Party GAP Protection** (3), as your answers will impact the options available for your customer.

Enter the Vehicle Delivery Date (4).

Select a Base Coverage (5) and any desired optional coverage.

If base coverage **Negative Equity Privilege** (6) is selected, enter the **Total Amount Financed** (7); this amount includes the accessories, delivery fees and taxes. Also specify the contract **Term** (8) in **months**, take note that the contract **Term** must match the **Loan Ammortization (months)** (9), thus why the field auto-populates.**Optional Coverage** (10) available includes **Total Loss Event Privilege**, **Partial Loss Event Privilege** and **Theft Event Privilege**. If desired, select optional coverages and specify the in-store loyalty credit.

| ☑ SecureDrive Vehicle Loss Program                                                                             |                                                    |                                                                                                    |                       | e            |
|----------------------------------------------------------------------------------------------------|----------------------------------------------------|----------------------------------------------------------------------------------------------------|-----------------------|--------------|
| Will the customer have the following coverages?  G 3rd Party Replacement Protection G 3rd Party GAP Protection |                                                    | Vehicle Delivery Date 09 Jun 2021                                                                  |                       | iii          |
| Select Base Coverage                                                                                           | Total Loss Event Privilege                         | Partial Loss Event Privilege                                                                       | Theft Event Privilege |              |
| Total Amount Financed 7                                                                                        | Loan Amortization (months) 9<br>36                 | Optional Coverage  Total Loss Event Privilege  Partial Loss Event Privilege  Theft Event Privilege |                       |              |
| Term (months) 8<br>36                                                                                          | v                                                  |                                                                                                    |                       |              |
| Contract Date 09 Jun 2021                                                                                      | Product Lienholder TEST BANK                       | *                                                                                                  | P-Code                | Retail Price |
|                                                                                                    | TEST BANK<br>Test Street<br>Test City, BC, T9E 3T5 |                                                                                                    |                       |              |

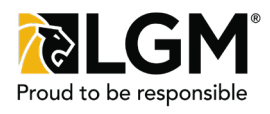

If base coverage Total Loss Event Privilege (11) is selected, an In-Store Loyalty Credit (12) is available.

Note: Available In-Store Loyalty Credit amounts are based on the Vehicle Purchase Price in the Vehicle Details section.

You may also select the Optional Coverage of Partial Loss Event Privilege (13) as optional coverage that comes with an In-Store Loyalty Credit.

| ☑ SecureDrive Vehicle Loss Progran                                                     | n                                                  |                                      |                         |
|----------------------------------------------------------------------------------------|----------------------------------------------------|--------------------------------------|-------------------------|
| Will the customer have the following coverages                                         | ?                                                  | Vehicle Delivery Date<br>09 Jun 2021 | <b>#</b>                |
| □ 3rd Party GAP Protection                                                             | 0                                                  |                                      |                         |
| Select Base Coverage                                                                   | 1                                                  | _                                    |                         |
| Negative Equity Privilege                                                              | Total Loss Event Privilege                         | Partial Loss Event Privilege         | Theft Event Privilege   |
| In-Store Loyalty Credit (Vehicle Purchase Price d<br>\$5,000.00 \$7,500.00 \$10,000.00 | Jependent)                                         | Optional Coverage                    |                         |
| Term (months)                                                                          |                                                    |                                      |                         |
| 36 🗸                                                                                   |                                                    |                                      |                         |
| Contract Date                                                                          | Product Lienholder                                 | P-Ci                                 | ode Retail Price        |
| 09 Jun 2021                                                                            | TEST BANK 🗸                                        |                                      | \$363.00 <sup>+Ta</sup> |
|                                                                                        | TEST BANK<br>Test Street<br>Test City, BC, T9E 3T5 |                                      |                         |

If base coverage Partial Loss Event Privilege (14) is selected, an In-Store Loyalty Credit (15) is available.

You may also select Theft Event Privilege (16) as optional coverage that comes with an In-Store Loyalty Credit.

| ☑ SecureDrive Vehicle Loss Program                                                                                        | n                                                                         |                                      | e                             |
|----------------------------------------------------------------------------------------------------|---------------------------------------------------------------------------|--------------------------------------|-------------------------------|
| 。<br>Will the customer have the following coverage:<br>3rd Party Replacement Protection<br>3rd Party GAP Protection       | 57                                                                        | Vehicle Delivery Date<br>09 Jun 2021 | 雦                             |
| Select Base Coverage<br>Negative Fourity Privilege                                                                        | Total Loss Event Privilege                                                | 4 Partial Loss Event Privilege       | Theft Event Privilege         |
| 15           In-Store Loyalty Credit (Vehicle Purchase Price           • \$2,500.00         \$3,750.00         \$5,000.00 | dependent)                                                                | Optional Coverage                    |                               |
| Term (months)<br>36                                                                                                    |                                                                           |                                      |                               |
| Contract Date 09 Jun 2021                                                                                                 | Product Lienholder TEST BANK TEST BANK Test Street Test City, BC, T9E 3T5 | P-Co                                 | de Retail Price \$446.00 +Tax |

## Need Help?

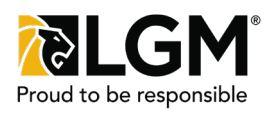

If base coverage Theft Event Privilege is selected (17), an In-Store Loyalty Credit (18) is available.

Specify the Term (months) (19) for the selected coverage. Verify the Contract Date (20) and specify a Lienholder (21), if applicable.

Enter a dollar amount in P-Code (22) to offer your customer a discount.

Hover over the Retail Price (23) to view your dealer markup.

You may also print the quote using the  $\blacksquare$  (24) icon in the header.

Once the desired product options have been selected, ensure customer details are entered, chose the **Selling FSM (25)** from the drop down menu, and click **Purchase (26)**.

Confirm purchase and print out the contract for the customer to sign.

| ☑ SecureDrive Vehicle Loss Program                                                                                     | n                                                               |                                              |        |                         | 24            |
|----------------------------------------------------------------------------------------------------|-----------------------------------------------------------------|----------------------------------------------|--------|-------------------------|---------------|
| Will the customer have the following coverages<br>3rd Party Replacement Protection<br>3rd Party GAP Protection         | ?                                                               | Vehicle Delivery Date<br>09 Jun 2021         | o      |                         | #             |
| Select Base Coverage                                                                                                   |                                                                 |                                              | 17     |                         |               |
| Negative Equity Privilege                                                                                              | Total Loss Event Privilege                                      | Partial Loss Event Privilege                 |        | Theft Event Privilege   |               |
| In-Store Loyalty Credit (Vehicle Purchase Price o<br>\$ \$5,000.00 \$ \$7,500.00 \$ \$10,000.00<br>Term (months)<br>36 | lependent)                                                      |                                              |        |                         |               |
| Contract Date                                                                                                    | Product Lienholder                                              |                                              | P-Code | Z3 Re                   | tail Price    |
| 09 Jun 2021                                                                                                    | TEST BANK<br>TEST BANK<br>Test Street<br>Test City, BC, T9E 3T5 |                                              |        | \$                      | 65.00         |
| Quote Summary                                                                                                    |                                                                 |                                              |        | Retail Price<br>\$65.00 | Total Payment |
|                                                                                                    | Save Save as Template                                           | 26 Selling FSM 2<br>Print Purchase QA Test ~ | 3      |                         |               |